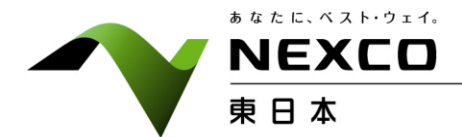

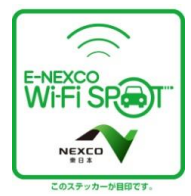

平成 28 年 9 月 14 日 東日本高速道路株式会社 北 海 道 支 社

## 9月の連休を前に「E-NEXCO Wi-Fi SPOT」を拡大します

NEXCO 東日本北海道支社(札幌市厚別区)は、多くのお客さまがお出かけになる 9 月の連休を控 え、公衆無線LAN サービス「E-NEXCO Wi-Fi SPOT」を、新たに道内高速道路 12 箇所のサービスエ リア・パーキングエリア(SA・PA)に拡大しますので、お知らせします。

これにより、北海道内の高速道路では、すでにサービスを提供している 13 箇所と合わせ 25 箇所の SA・PA でご利用いただけることになります。

本サービスの拡大により、スマートフォン等を活用した「観光・交通情報の取得」がより多くの箇所で スムーズに行うことが可能となり、SA・PAにお立ち寄りいただいたお客さまの利便性が向上します。

NEXCO 東日本北海道支社では、すべての SA・PA で「E-NEXCO Wi-Fi SPOT」をご利用いただける よう整備を進めることで、SA・PA にお立ち寄りいただいたお客さまへの利便性を高め、サービスの向上 を図ってまいります。

### 1. サービス提供開始日

平成 28 年 9 月 16 日(金)

2. 北海道のサービス提供エリア(別紙1)

| ◇サービス提供中の箇所    | ◇今回、サービスを開始する箇所                    |
|----------------|------------------------------------|
| ◇13 箇所         | ◇12 箇所(八雲 PA、本輪西展望所以外、両方向)         |
| (樽前 SA 以外、両方向) | 十勝平原 SA、キウス PA、茶志内 PA、富浦 PA、静狩 PA、 |
| 有珠山 SA         | 八雲 PA(集約型のため1箇所)、本輪西展望所(函館方向)      |
| 樽前 SA(札幌方向)    |                                    |
| 輪厚PA           | ◇来年度以降、サービスを開始する予定箇所               |
| 野幌 PA          | ◇17 箇所(樽前 SA 以外、両方向)               |
| 岩見沢 SA         | 比布大雪 PA、音江 PA、美沢 PA、樽前 SA(室蘭方向)、   |
| 砂川 SA          | 萩野 PA、豊浦噴火湾 PA、長流枝 PA、占冠 PA、由仁 PA  |
| 金山PA           |                                    |

3. サービス内容

### ◇「E-NEXCO Wi-Fi SPOT」について

| 項目      | 内容                                   |
|---------|--------------------------------------|
| ·利用可能端末 | Wi-Fi 機能が搭載されたパソコン、スマートフォン、タブレット端末等  |
| ·利用方法   | 初回利用時に、ID・パスワードの発行手続が必要になります。また、お手続き |
|         | には、メールアドレスとメールを送受信できる環境が必要です。(別紙2)   |
| ·利用料金   | 無料                                   |
| ·利用可能時間 | 1回のアクセスで15分以内、一日3回まで利用可能             |
|         | ※複数の対象 SA・PA でご利用の場合、利用回数は通算されてカウント  |
|         | されます。                                |
| ・その他    | 対象 SA・PA には、入口付近にステッカーを貼付しております。     |
|         |                                      |
|         | ENEXCO<br>Wi-Fi SR                   |
|         | NEXCO                                |
|         | ₹627 <i>y</i> .0+900777.             |

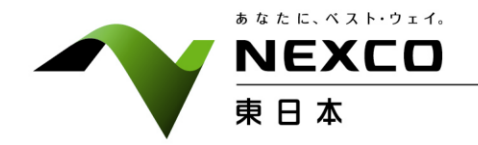

### ◇12 箇所の拡大について

| 項目                | 内容                                                       |
|-------------------|----------------------------------------------------------|
| ·利用範囲             | 本サービスを拡大する SA・PA は商業施設棟が無く、機器はお客さまトイレ棟<br>(建物)に設置しております。 |
|                   | ご利用範囲の目安はお客さまトイレ入口付近になり、駐車場では危険なた<br>め、ご利用いただけません。       |
| ・天候不順時の<br>サービス提供 | 天候不良による電波不良が生じた場合、一時的にお客さまへのサービス<br>提供ができないことがあります。      |

NEXCO

#### 別紙 1

# E-NEXCO Wi-Fi SPOT整備状況

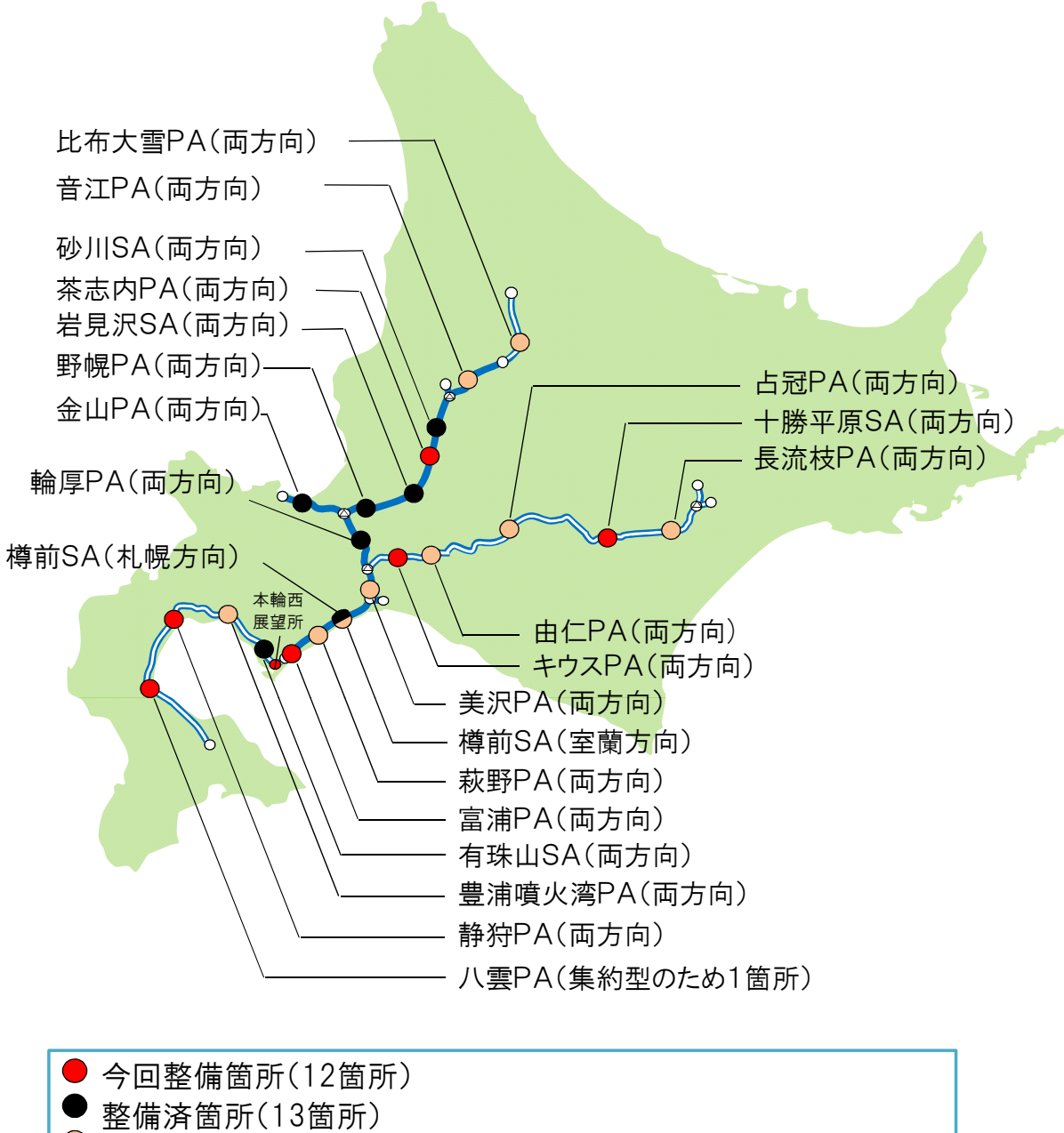

▶ 未整備箇所(17 箇所)

## 「E-NEXCO Wi-Fi SPOT」のご利用方法(無料)

### 1. 初めてご登録いただく場合

### <u>(注)Wi-Fi 以外の方法で電子メールを受信できる環境が必要です。</u>

「E-NEXCO Wi-Fi SPOT」のシールが掲示してある対象エリアで、スマートフォンなどの Wi-Fi 設定を「オン」にし、「E-NEXCO Wi-Fi SPOT」を選択してください。

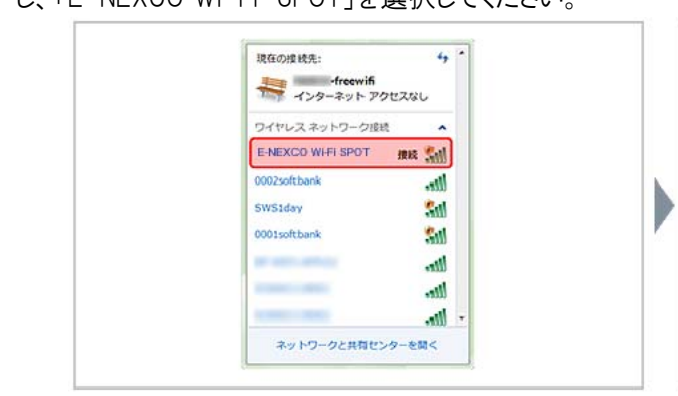

③ メールアドレス入力画面でメールアドレスを入力し、 「規約同意」にチェックのうえ、「登録」ボタンを押してく ださい。登録したメールアドレスがログインIDになります。

| TEST3 FREE W-FUIは、メー<br>えです。                    | ルアドレスの登録で、施設内のW-Fを無料で1日1回30分ご利用いただけるサーと<br>ご利用方法                                |
|-------------------------------------------------|---------------------------------------------------------------------------------|
| 登録されたメールアドレスがロ<br>き信されます。<br>ご注意:@sbwifljoからの確認 | ヴインIDになります。メールアドレス発てにバスワードをお知らせする確認メールが<br>メールを受信できるように、予め迷惑メールブロック機能を設定してください。 |
| メールアドレス (必須)                                    |                                                                                 |
| メールアドレス(確認) (必須)                                |                                                                                 |
| 本人確認済コード                                        | 本人履認済コードさわ時ちの方は入力してください。                                                        |
| 規約同意 (各)額)                                      | () webut                                                                        |

登録完了メールサンプル →

② インターネット・ブラウザを起動すると、ログイン画面が 表示されるので、「新規登録」ボタンを押してください。

| 当サービスは、無料で1日30分ご利用になれます。<br>ご利用減功をお送みいただき、同意した上でご利用<br>下さい。 |  |
|-------------------------------------------------------------|--|
| ご利用方法                                                       |  |
| 新規登録                                                        |  |
| ログイン10は、ご利用のメールアドレスです。<br>パスワードは、自動で起い返しまれます。               |  |
| ログインしてインターネットに接続!<br>すてに設め添みのかはこちら                          |  |
| ログインID                                                      |  |
| *****                                                       |  |
| 100 10                                                      |  |

④ 登録したメールアドレスにお客様のパスワードを記載した登録完了メールが送信されます。Wi-Fi 接続を一旦切断してメールを受信してください。

| NEXED                                                                                  |                                |
|----------------------------------------------------------------------------------------|--------------------------------|
|                                                                                        |                                |
|                                                                                        |                                |
| 新現登録完了                                                                                 |                                |
| 登録されたメールアドレス 寝てにメールを送信しま                                                               | dr-                            |
| メールに記載されたメールアドレス、バスワードにて                                                               | Cログイン後、WI-FIスポットのご利用が可能です。     |
| ログインページに戻る                                                                             |                                |
|                                                                                        | ブラウザの涙るボタン、再読み込みボタンを使わないでください。 |
|                                                                                        |                                |
|                                                                                        |                                |
|                                                                                        |                                |
|                                                                                        |                                |
|                                                                                        |                                |
| ご登録内容は以下のとおりです。                                                                        |                                |
| ご登録内容は以下のとおりです。<br>ログインID xxxxxx00000000000                                            |                                |
| ご登録内容は以下のとおりです。<br>ログインID xxxxxx9xxxxxxxxxxxxxxxxxxxxxxxxxxxxxx                        |                                |
| ご登録内容は以下のとおりです。<br>ログインID 30000®0000000<br>パスワード 3000000<br>ご利用可能期間 yyyyーMM-dd HHmm まで |                                |

- ⑤ ①と同じ手順で「E-NEXCO Wi-Fi SPOT」のに再接続します。ログイン画面が表示されたら、ログイン ID と登録完了メールに記載されたパスワードを入力して、「ログイン」ボタンを押してください。
- ⑥「接続できました」と表示されたらインターネットに接続 完了です。ブラウザのパスワード保存機能を使えば、次 回以降、ログインIDとパスワードの手入力が不要です。

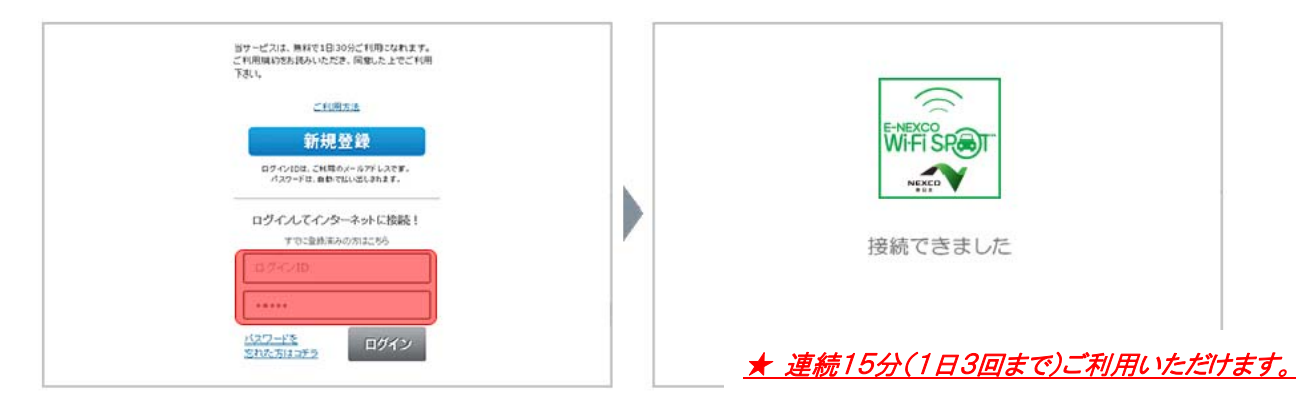

### 2. すでにご登録済みの場合

 「E-NEXCO Wi-Fi SPOT」のシールが掲示してある対象エリアで、スマートフォンなどのWi-Fi 設定を「オン」にしていただき、「E-NEXCO Wi-Fi SPOT」に接続します。 インターネット・ブラウザを起動すると、ログイン画面が表示されるので、ログインIDとパスワードを入力して、「ログイン」ボタンを押してください。

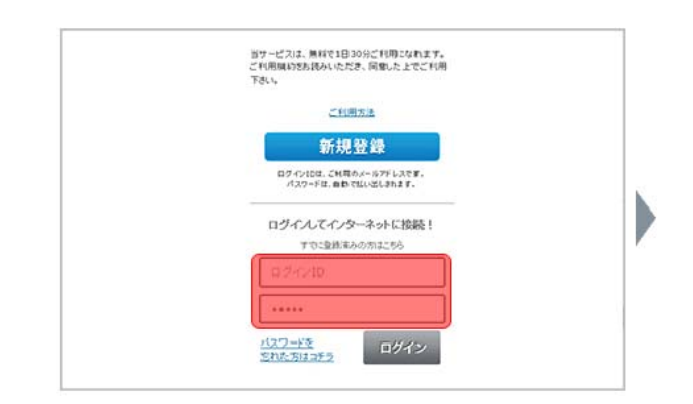

- ② ログイン確認中メッセージが数秒表示された後に利用確認ページが表示されます。
- ③ 「規約同意」にチェックのうえ、「今すぐ利用」ボタン を押してください。

★ 連続15分(1日3回まで)ご利用いただけます。

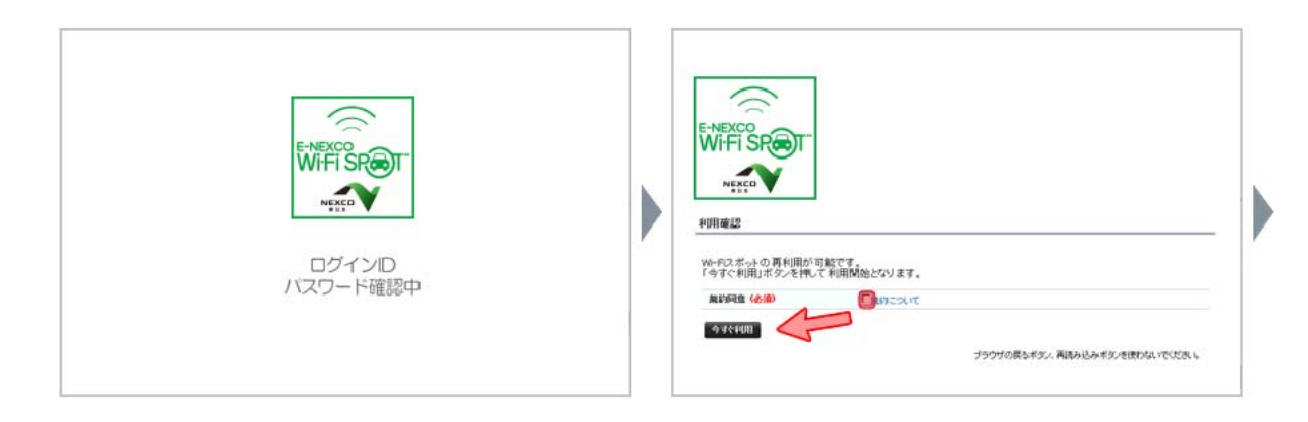

- ④ 「利用確認完了」ページに引き続いて、「接続できま
  - した」と表示されたらインターネットに接続完了です。

| していたいではないたいでのであっています。                                              |     | WHFISE<br>WHFISE<br>New<br>接続できました |
|--------------------------------------------------------------------|-----|------------------------------------|
| 1-9-soluteliser(selfateliser                                       | [ ] |                                    |
| TEST3 株式会社 All rights reserved<br>Fowered by SoftBark Mobile Corp. |     |                                    |